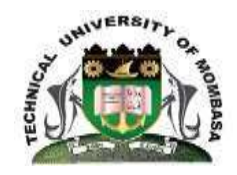

## **TECHNICAL UNIVERSITY OF MOMBASA**

## Accommodation Department

## NOTICE

- Tum/Acc/Adm/31 Ref :
- From Head of Accommodation :
- TO All New Students :
- 06<sup>th</sup> August 2021 Date :

## SUBJECT : PROCEDURES FOR ROOM RESRVATION AND **ONLINE BOOKINGS**

- Open the Technical University of Mombasa website using the Step 1. link https://www.tum.ac.ke
- Click Portals -> Students portal -> Eregistrar portal Step 2.
- Enter your login credentials and click Sign in. Step 3.
- Click Hostel & Catering then Bed Booking Step 4.
- Step 5. Click **Reserve** button at the right part of the screen to open reservation form
- Step 6. Select Hostel, Room and Bed.
- Step 7. Click "Save" button to finish.

Thank you,

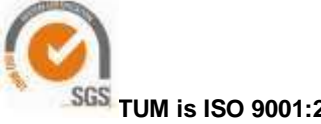

TUM is ISO 9001:2015 Certified